## Mode opératoire pour mettre lilo en favori

RECHERCHER AVEC LILO Q

Rechercher Lilo dans google. L'ouvrir en cliquant sur le lien.

On arrive sur le fenêtre ci-dessous. Cliquez sur « rechercher avec lilo »

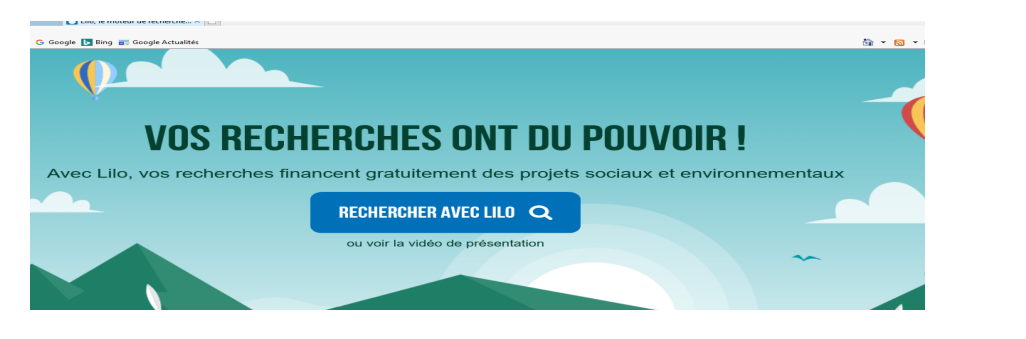

On arrive sur la page ci-dessous.

Cliquer sur « ajouter lilo à internet explorer ou à Chrome»

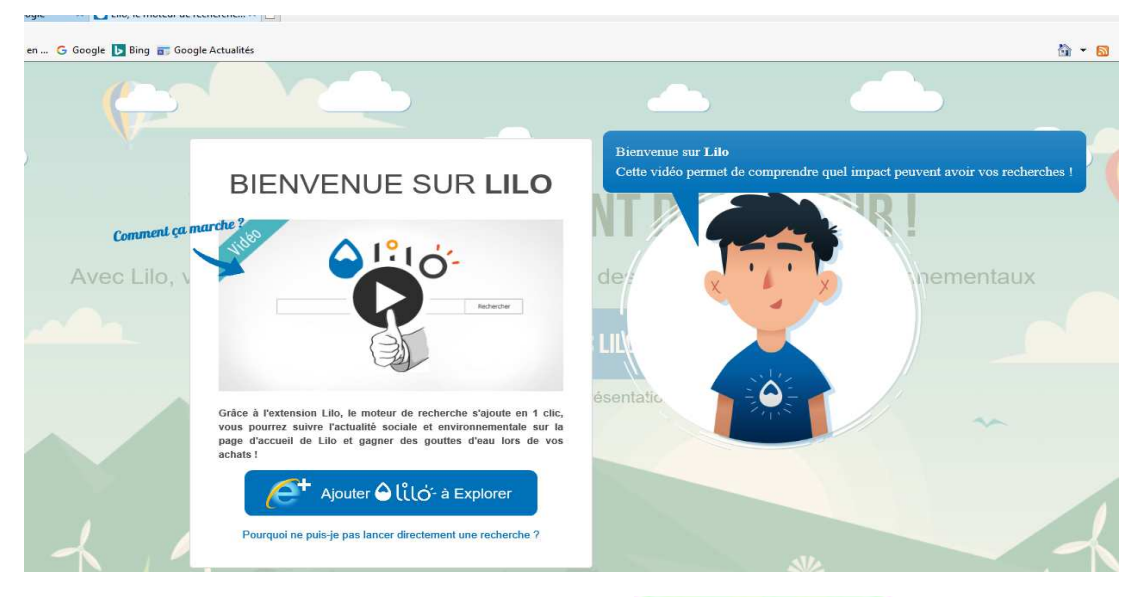

Cliquer sur « installer le moteur de recherche lilo »

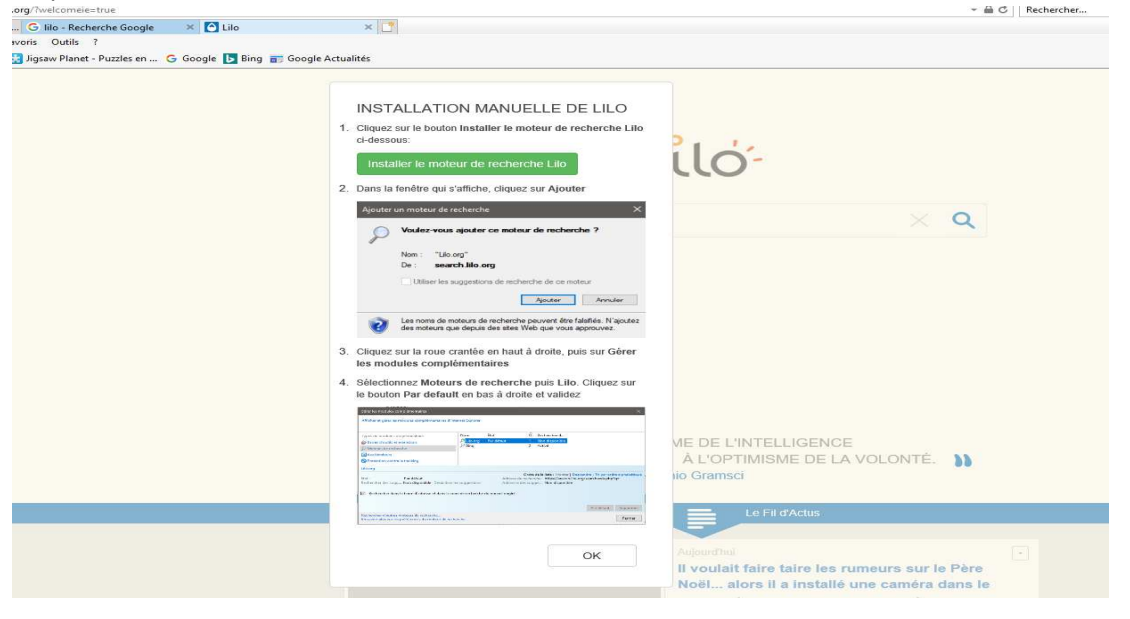

## Un cartouche s'ouvre. Cliquez sur

| _   |         |
|-----|---------|
| 1.0 | Ajouter |
|     |         |

ΟK

| Puis | cliquer | sur « | ok » | tout en | bas | de | la, | page |
|------|---------|-------|------|---------|-----|----|-----|------|
|------|---------|-------|------|---------|-----|----|-----|------|

| ci-dess                                                                                                    | sur le bouton Installer le moteur de recherche Lilo<br>ous:                                                                                                    |
|----------------------------------------------------------------------------------------------------|----------------------------------------------------------------------------------------------------|
| Inst                                                                                                    | aller le moteur de recherche Lilo                                                                                                    |
| . Dans la                                                                                                    | a fenêtre qui s'affiche, cliquez sur Ajouter                                                                                                    |
| Ajouter                                                                                                    | un moteur de recherche X                                                                                                    |
| P                                                                                                    | Voulez-vous ajouter ce moteur de recherche ?                                                                                                    |
|                                                                                                    | Nom : "Lilo.org"                                                                                                    |
|                                                                                                    | De : search.lilo.org                                                                                                    |
|                                                                                                    | Utiliser les suggestions de recherche de ce moteur                                                                                                    |
|                                                                                                    | Ajouter Annuler                                                                                                    |
|                                                                                                    |                                                                                                    |
| 0                                                                                                    | Les noms de moteurs de recherche peuvent être faisifiés. N'ajoutez<br>des moteurs que depuis des sites Web que vous approuvez.                                                                                                    |
| Cliquez<br>les mo<br>Sélection<br>le bouto                                                                                                    | Les noms de moteurs de recherche peuvent être faisifiés. N'ajoutez<br>des moteurs que depuis des sites Web que vous approuvez.<br>: sur la roue crantée en haut à droite, puis sur Gérer<br>dules complémentaires<br>onnez Moteurs de recherche puis Lilo. Cliquez sur<br>on Par default en bas à droite et validez |
| Cliquez<br>les mo<br>Sélection<br>le bouto                                                                                                    | Les noms de moteurs de recherche peuvent être faisifiés. N'ajoutez<br>des moteurs que depuis des sites Web que vous approuvez.<br>sur la roue crantée en haut à droite, puis sur Gérer<br>dules complémentaires<br>onnez Moteurs de recherche puis Lilo. Cliquez sur<br>on Par default en bas à droite et validez   |
| Cliquez<br>les mo<br>Sélection<br>le bouto                                                                                                    | Les noms de moteurs de recherche peuvent être falsifiés. N'ajoutez<br>des moteurs que depuis des sites Web que vous approuvez.                                                                                                    |
| Cliquez<br>les mo<br>Sélectio<br>le bouto                                                                                                    | Les noms de moteurs de recherche peuvent être faisfiés. N'ajoutez<br>des moteurs que depuis des sites Web que vous approuvez.                                                                                                    |
| Cliquez<br>les mo<br>Sélection<br>le bout<br>states qui<br>etales qui<br>etales qui | Les noms de moteurs de recherche peuvent être faisifiés. N'ajoutez<br>des moteurs que depuis des sites Web que vous approuvez.                                                                                                    |
| Cliquez<br>les mo<br>Sélection<br>le boutu                                                                                                    | Les noms de moteurs de recherche peuvent être falsifiés. N'ajoutez<br>des moteurs que depuis des sites Web que vous approuvez.                                                                                                    |
| Cliquez<br>les mo<br>Sélection<br>le boutu<br>et de control<br>et de control<br>et de cont                                                                                                    | Les noms de moteurs de recherche peuvent être faisifiés. N'ajoutez<br>des moteurs que depuis des sites Web que vous approuvez.                                                                                                    |

Vous arrivez sur cette page. Vous pouvez choisir votre projet à soutenir.

## Sinon cliquez sur « je préfère choisir plus tard »

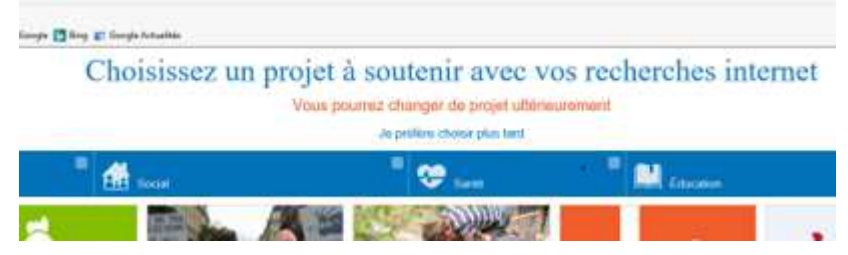

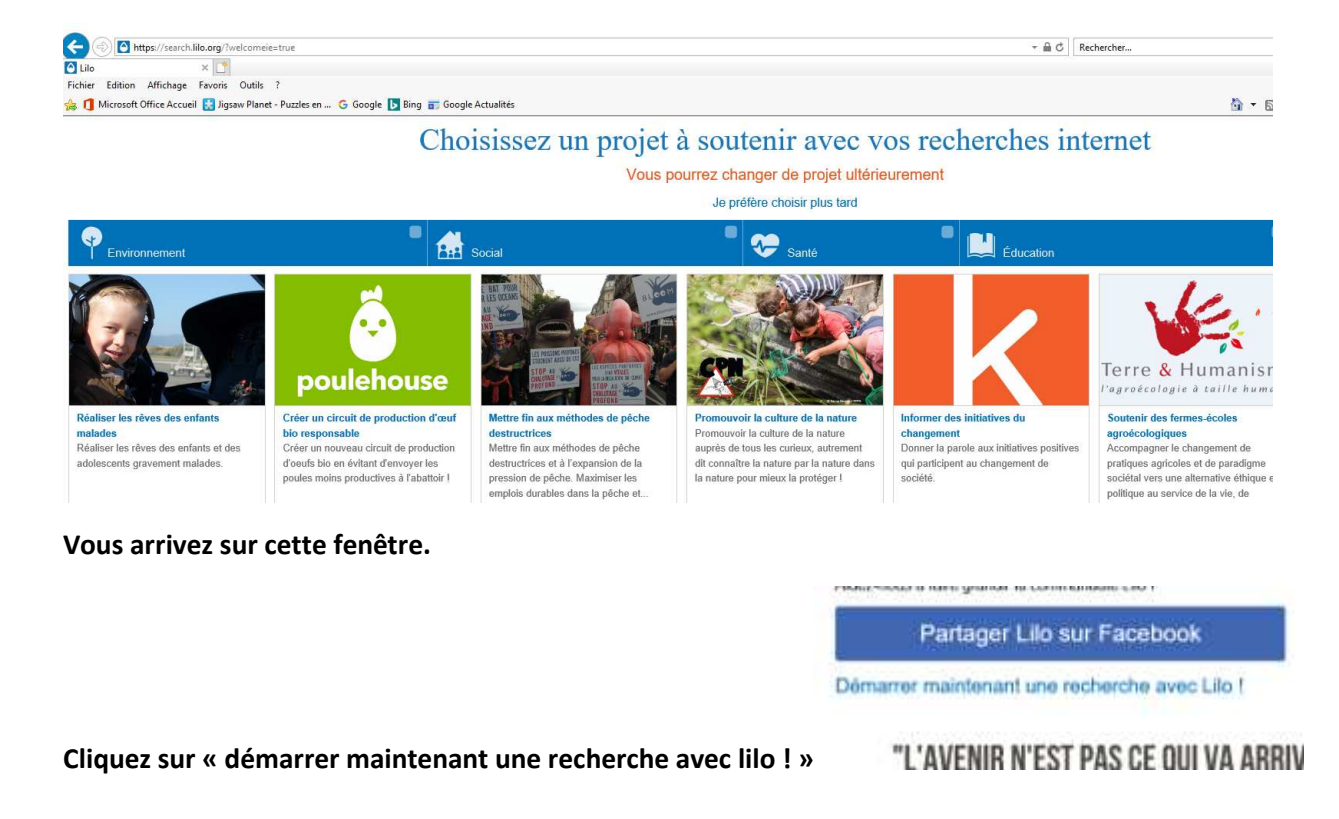

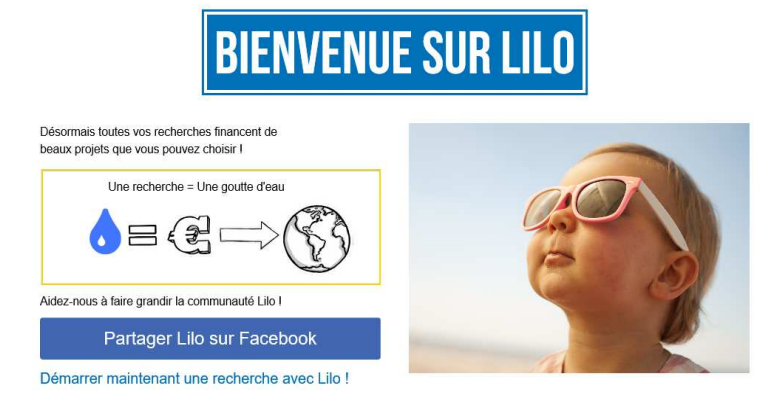

"L'AVENIR N'EST PAS CE QUI VA ARRIVER MAIS CE QUE NOUS ALLONS FAIRE"

Vous arrivez sur le moteur de recherche lilo. Pour arriver directement sur cette page la prochaine fois, enregistrez la dans vos favoris

| oogle ▶ Bing 📷 Google Actualités |                                                                               | 🛅 🕶 🔝 👻 📾 💌 Page 🕶 Sécurité 🕶 Outils = 🔞 | <b>0</b> - 6 |
|----------------------------------|-------------------------------------------------------------------------------|------------------------------------------|--------------|
|                                  |                                                                               | S                                        | ¢°           |
|                                  | 🔁 لڈلن-                                                                       |                                          |              |
| Ι                                |                                                                               | ٩                                        |              |
|                                  |                                                                               |                                          |              |
|                                  |                                                                               |                                          |              |
|                                  |                                                                               |                                          |              |
|                                  |                                                                               |                                          |              |
| <b>((</b> 1L                     | . FAUT ALLIER LE PESSIMISME DE L'INTELLIGENCE<br>À L'OPTIMISME DE LA VOLONTÉ. | n                                        |              |

En haut de la page à droite, en cliquant sur la petite roue crantée vous choisissez vos préférences « (filtre parental,etc...)

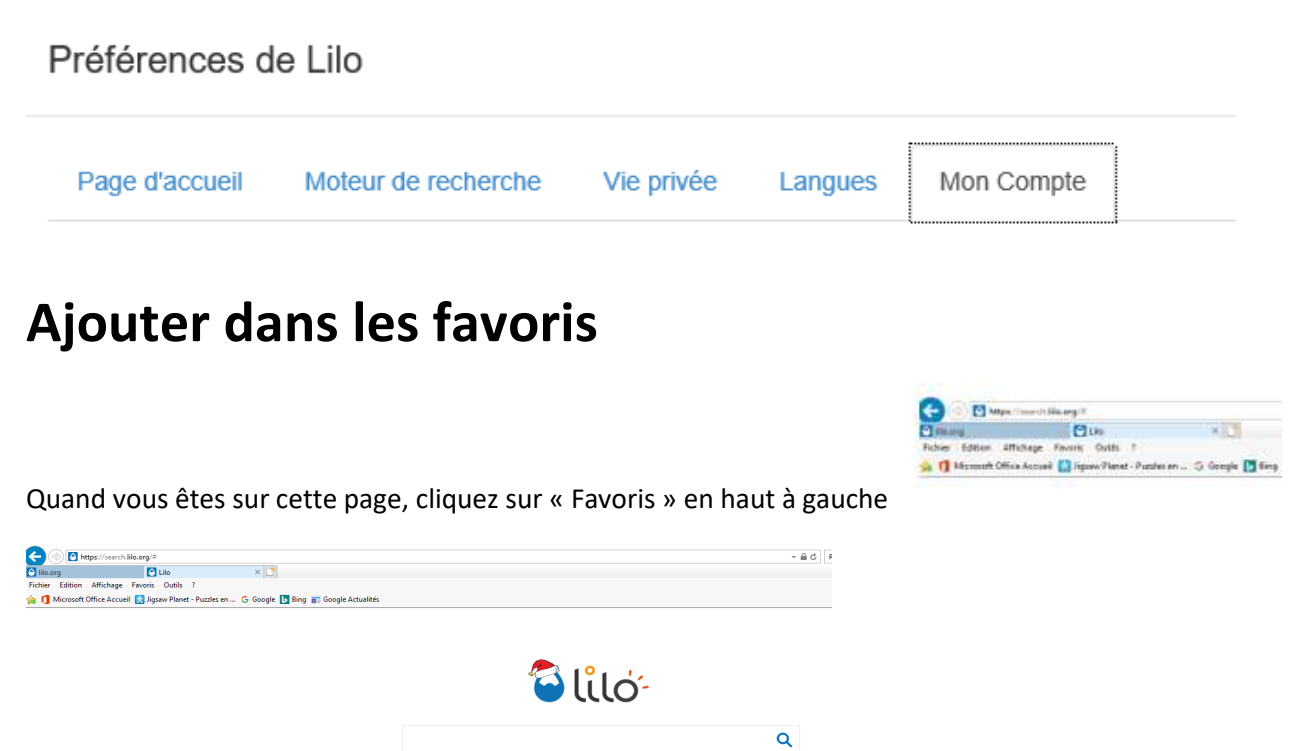

Dans le cartouche gris, cliquez sur « Ajouter au Volet de Favoris »

|                                                                                                    | - 0 ×                                         |
|----------------------------------------------------------------------------------------------------|-----------------------------------------------|
| (←) (▲) https://search.like.org/#                                                                                                    | P• 🖓 🗇 🥮                                      |
| C No.org                                                                                                    |                                               |
| Fichier Edition Affichage Favoris Outlis ?                                                                                                    |                                               |
| 🏫 🕇 Microsoft Office Accue Ajouter aux Favoriti                                                                                                    | 🖶 🕶 Page 🕶 Sécurité 🕶 Outils 🕶 🔞 🖛 🤲          |
| Ajouter au voliet des Favoris                                                                                                    |                                               |
| Monte le Buoñe o pulter san tavais                                                                                                    |                                               |
| Organisar las Favoris                                                                                                    |                                               |
| HP >                                                                                                    |                                               |
| Volet des favoris                                                                                                    |                                               |
| Bing                                                                                                    |                                               |
|                                                                                                    |                                               |
| ectothere                                                                                                    |                                               |
| attronomie >                                                                                                    |                                               |
| 😢 Puzzles en ligne gratuits                                                                                                    |                                               |
| C METEO FRANCE                                                                                                    |                                               |
| La Banque Postale                                                                                                    |                                               |
| Matougues                                                                                                    |                                               |
| Commence is Destruction des Comment                                                                                                    |                                               |
| Volution Volution                                                                                                    |                                               |
| Bourique LPD                                                                                                    |                                               |
| Pay@yPhone                                                                                                    |                                               |
| 🐱 pages jaunes                                                                                                    |                                               |
| O Disilion, bountque mangeoire oiteaux, nichoirs et greines oiteaux - Cistilion                                                                                                    |                                               |
| (6 IL FAUT ALLIER LE PESSIMISME DE L'INTELLIGENCE<br>À L'OPTIMISME DE LA VOLONTÉ. ))<br>Antonio Gramaci                                                                                                    |                                               |
| Left dAdus                                                                                                    |                                               |
|                                                                                                    |                                               |
| La caviaz varia 2 Vene permez ebsieir les sites meh que vene semblitez entres X                                                                                                    |                                               |
| Le saviez-vous ? Vous pouvez choisir les sites web que vous souhaitez suivre.                                                                                                    |                                               |
| Le saviez-vous ? Vous pouvez choisir les sites web que vous souhaitez suivre. X<br>Les articles de ce fit d'actuaté ne représentent pas les opinions de Lilo                                                                                                    |                                               |
| Le saviez-vous ? Vous pouvez choisir les sites web que vous souhaitez suivre. X<br>Les artices de cett d'acuatité ne registerent pas les doupours de uito                                                                                                    |                                               |
| Le saviez-vous ? Vous pouvez choisi les siels veb que vous souhaitoz suivre. X<br>Les artices de ce lla catualité ne représenten as is explexis de Lio<br>Configuer mes sites tavais Non, marci                                                                                                    |                                               |
| Les saviez-vous ? Vous pouvez choisir les sities veb que vous souhaitez suivre, X<br>Les aricles de ce fil d'actualité ne représentent pas les opinions de Lilo<br>Configurer mes sites tevres Non, marci                                                                                                    |                                               |
| Le saviez-vous ? Vous pouvez choisir les ailes web que vous souhaitoz suivre. X<br>Les aricles de ce l'acautaité ne représentent pas les openos de Lio<br>(computer mes sites tavaita) Non, marci                                                                                                    |                                               |
| Le saviez-vous ? Vous pouvez choisi les ailes veb que vous souhaitez auivre. X<br>Les artices de ce li aduataté ne représentent pas de luis<br>Configure mes des texes Non, marci                                                                                                    |                                               |
| Le saviez-vous ? Vous pouvez choisi les siels web que vous souhaitoz suivre. X<br>Les artices de et l'aduatité ne représenten pas les openos de Lio<br>Contiguer nes des tavies. Non, mierci<br>Reporting The Presenter 2011<br>Il voulait faire les rumeurs aur le Pars                                                                                                    | 1244                                          |
| Le saviez-vous ? Vous pouvez choisi les sies vobs que vous souhaitoz suivre. X<br>Les ateises de ce lies sophies de Lie<br>Configure mes sites traves Non, marci                                                                                                    | ρθ ∧ τρ 46 1744 μ                             |
| Le saviez-vous ? Vous pouvez choisi les siels web que vous souhaitoz suivre. X<br>Les arices de la fractadaté nergetesente pas les openos de Lio<br>Conquer nes des tavies ) Non, mirid                                                                                                    | λ <sup>R</sup> ∧ 12 0% 1744<br>25/12/2017 □   |
| Le saviez-vous ? Vous pouvez choisi les ises queba que vous souhaitez suivre. X<br>Les atextes de ce la catualité nergéterent pas de la composition pas de la composition pas de la composition pas de la composition de la composition | χ <sup>ρ</sup> ∧ 1⊒ α(∈ 17.44<br>23/12/2017 □ |

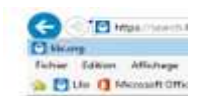

Un bouton lilo est apparu dans la barre des favoris. La prochaine que vous vous connectez à internet, il suffira de cliquer sur ce bouton et vous arriverez directement sur la page de recherche de lilo.